## CNKI 校外访问使用说明

为方便全校师生在疫情防控的重要时期,在校外使用中国知网学术文献数据 库,图书馆联系中国知网,从即日起开通中国知网 CNKI 的校外认证访问模式, 无需 VPN、无需特别设置,只要两步,用你的学校统一认证账号就可以无障碍访 问。请大家赶紧来尝试吧。

输入网址: <u>http://fsso.cnki.net</u> ,在页面上的检索框输入"**西南交通大** 学",点击"前往"。

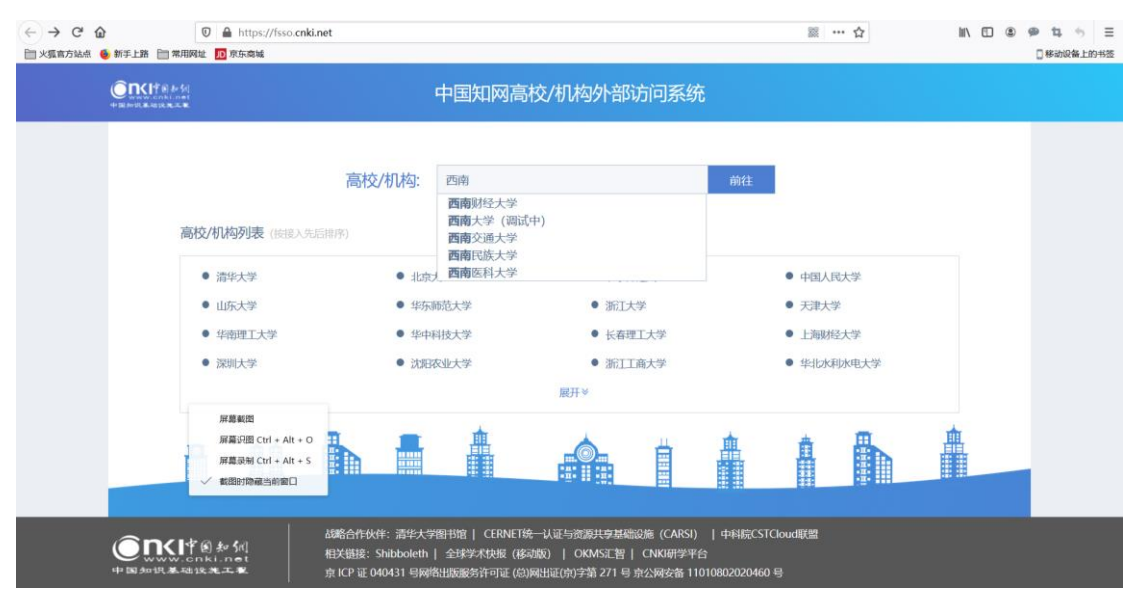

 跳转至"西南交通大学"身份验证界面,输入用户名/密码(自己的工号或学 号,与学校统一身份认证平台密码一致)。通过验证,就可以顺利访问图书馆订 购的 CNKI 数据库的学术资源了。

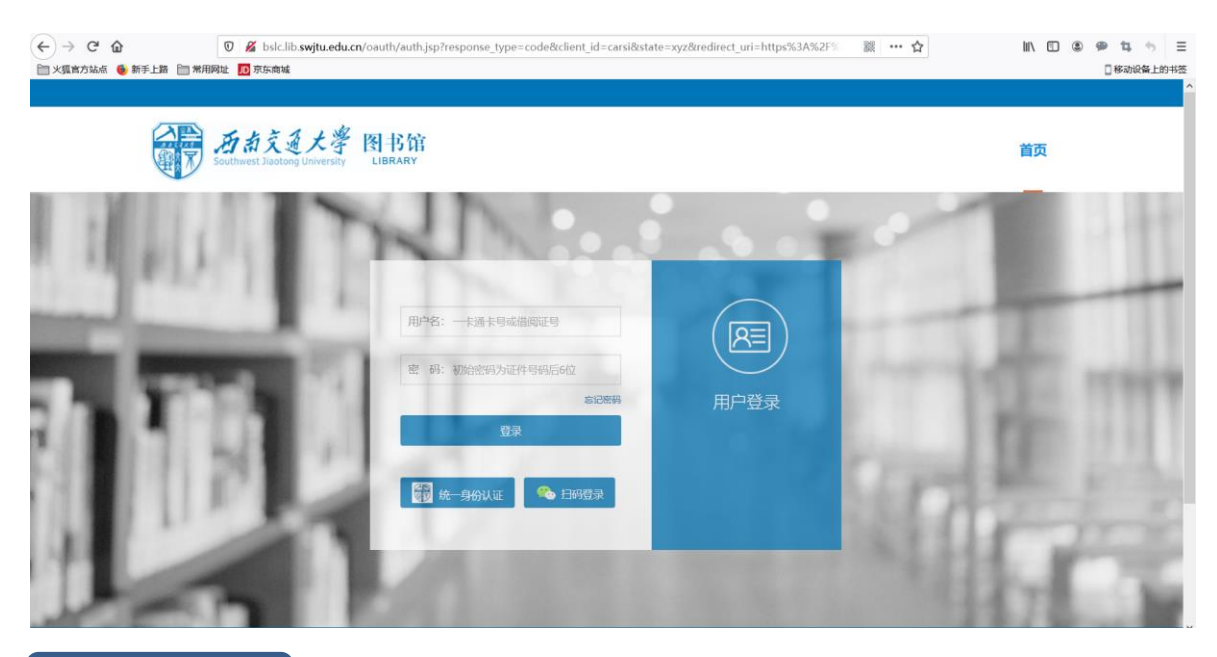

## 使用小贴士

建议先登录校外访问认证页面(http://fsso.cnki.net),然后再进行文献检索。

(建议按照以上说明使用电脑端访问,如果大家使用手机端,同样首先按照上 述方式通过认证登录,之后可以检索、浏览文献)。

fsso.cnki.net 是基于中国知网(CNKI)为各大高校提供校外访问服务的统一入口。

图书馆提供的原有校外访问 CNKI 方式仍然有效。

<u>请广大师生在使用过程中注意保护电子资源知识产权,合理使用,避免恶意下</u> 载。